## **EINSTELLEN EINER ROUTE**

Das folgende einfache Beispiel zeigt, wie über die Grundfunktionen des Systems eine Route eingegeben wird. Jeder Bildschirm wird einzeln beschrieben und die Verwendung der Bedienelemente erläutert. Informationen zu anderen Systemfunktionen sind den entsprechenden Handbuchabschnitten zu entnehmen.

*Hinweis:* Vor Verwendung des Systems bitte prüfen, ob die korrekte Navigationssystem-DVD eingelegt ist, siehe *Einlegen der Navigationssystem-DVD* auf Seite 54.

## AUSWAHL DES SYSTEMS

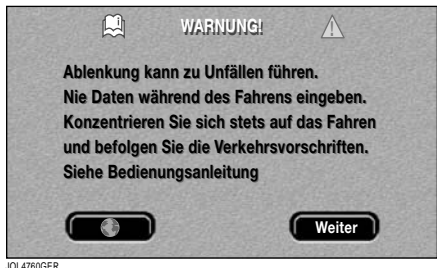

JUL4/60GER

*Hinweis:* Die Zündung muss eingeschaltet sein (Stellung I).

Zur Aktivierung des Navigationssystems (sofern erforderlich) die **NAV**-Taste an der Touchscreen-Einfassung drücken. Der Bildschirm mit den

Straßenverkehrs-Sicherheitshinweisen wird angezeigt. Zur Verwendung des Systems die Sicherheitshinweise lesen und **Weiter** berühren.

## KARTENANZEIGE

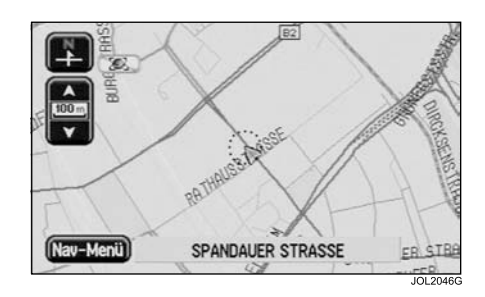

Der Anfangskartenbildschirm mit der gegenwärtigen Fahrzeugposition wird angezeigt.

 Zur Aktivierung des Navigationsmenüs Nav-Menü berühren.

## NAVIGATIONSMENÜ

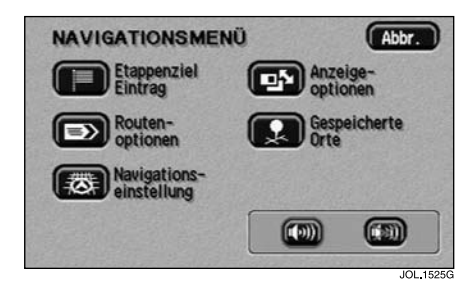

Das Navigationsmenü ist das oberste Menü des Systems und enthält alle Hauptfunktionen.

• Etappenziel Eintrag zur Auswahl des Menüs "Etappenziel Eintrag" berühren.